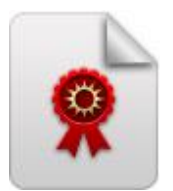

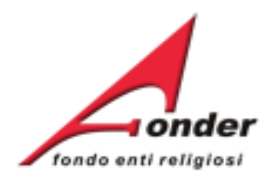

# fondo enti religiosi

# Sistema FonderWEB Guida Presentazione

# Richiesta Accreditamento dei Soggetti Attuatori

Aggiornata al 6 maggio 2024

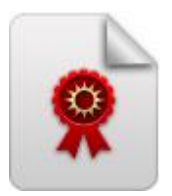

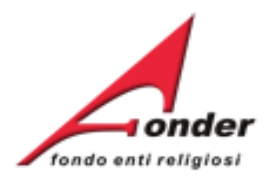

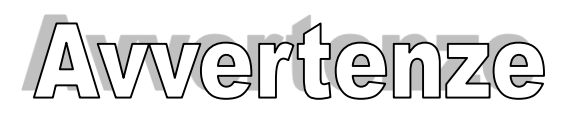

- E' buona prassi verificare sempre la coerenza dei dati inseriti prima di salvare, in particolare prima di effettuare il salvataggio definitivo.
- Nel caso in cui il sistema vada in errore, leggere attentamente e prendere nota del testo riportato nella notifica dell'errore per individuare la causa del problema. Nel caso in cui si contatti l'assistenza tecnica FondER, sarà richiesto il testo dell'errore eventualmente segnalato dal sistema.

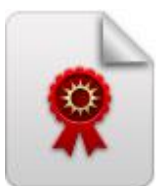

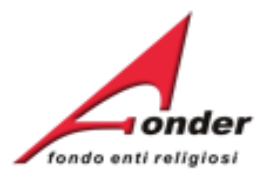

| Accesso al sistema FonderWEB      | P.4 > P.9   |
|-----------------------------------|-------------|
| Invio Richiesta di Accreditamento | P.10 > P.26 |
| Compila Domanda Accreditamento    | P.11 > P.16 |
| Carica Allegati                   | P.17 > P.20 |
| Valutazione Richiesta Presentata  | P.21        |
| Richiesta Accettata               | P.22        |
| Richiesta Integrazione            | P.23 > P.26 |
|                                   |             |

| Invio telematico comunicazioni | P.27 |
|--------------------------------|------|
| • Contatti                     | P.28 |

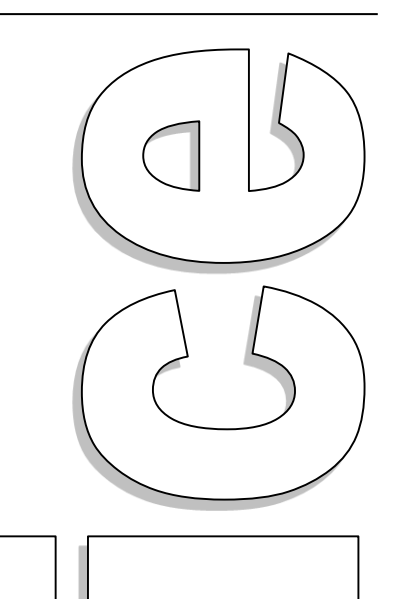

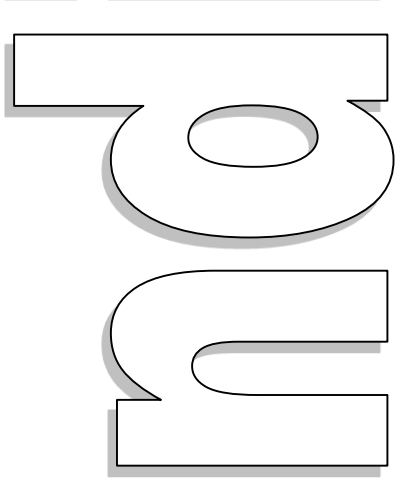

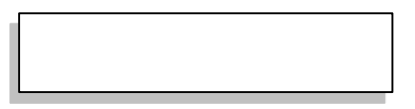

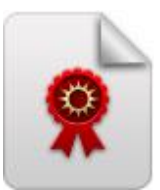

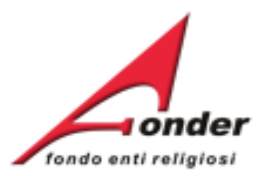

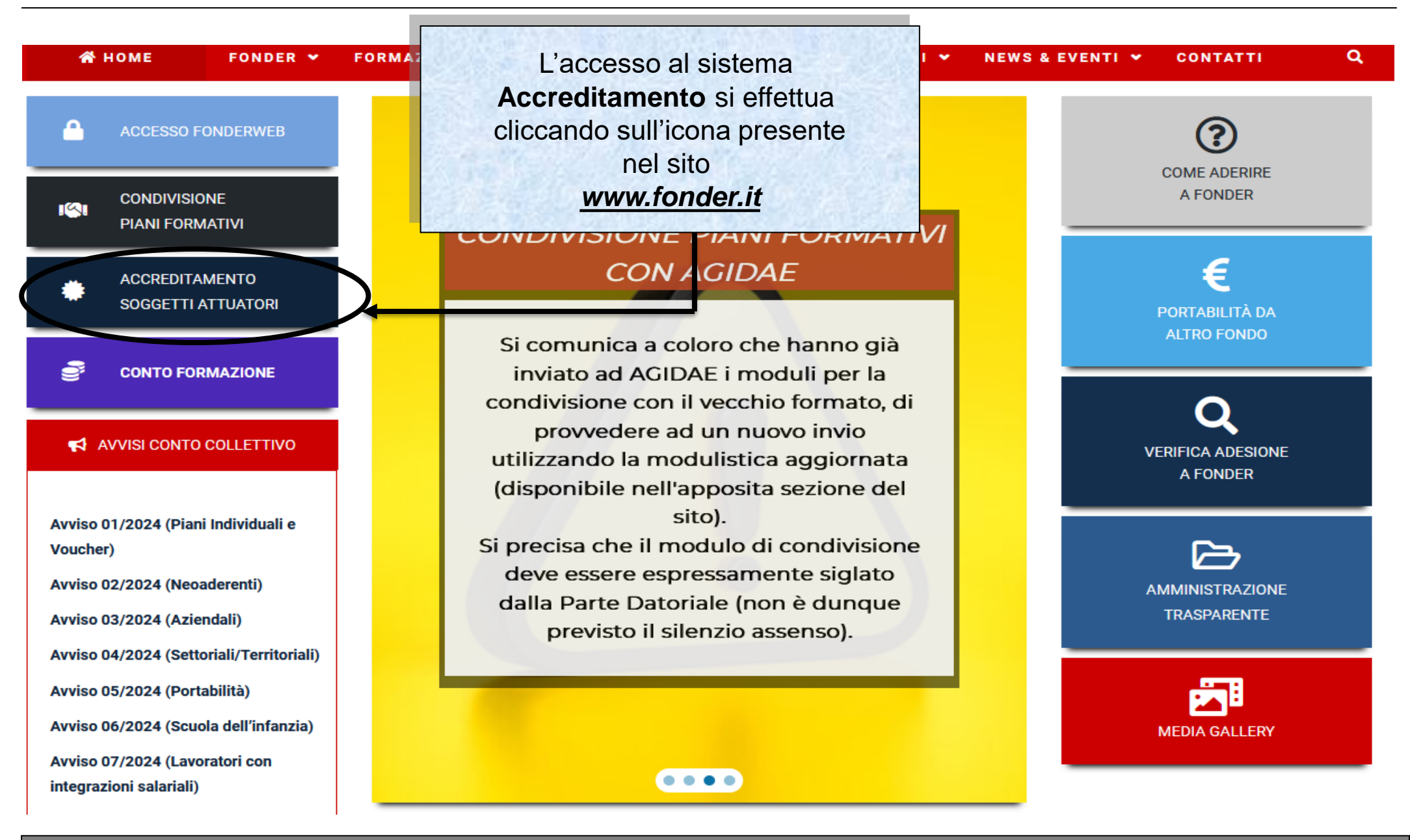

### Sistema FonderWEB - Guida all'Accreditamento dei Soggetti Attuatori - P.4 - Accesso al sistema FonderWEB

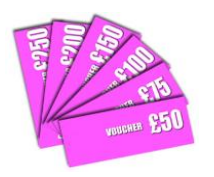

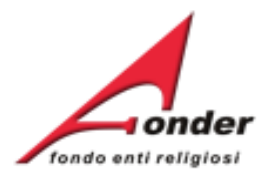

### Richiesta di Accreditamento

Benvenuto nella sezione dedicata alla presentazione on-line delle richieste di accreditamento come Soggetti Attuatori.

L'accreditamento presso il Fondo costituisce condizione necessaria per essere Soggetto Attuatore dei piani aziendali, settoriali e territoriali finanziati da FondER.

È quindi necessario registrarsi presso il FondERWEB cliccando qui.

In fase di registrazione è necessario compilare tutti i dati richiesti per il profilo utente e attendere la mail di risposta da FondER all'indirizzo fornito in fase di registrazione dall'Ente richiedente l'accreditamento. Cliccando sul link riportato nella mail l'utente accederà alla pagina relativa al proprio profilo utente FondERWEB affinchè possa impostare una password a sua scelta.

Il link per la scelta della password potrà essere utilizzato per un unico ingresso ed è valido per 24 ore.

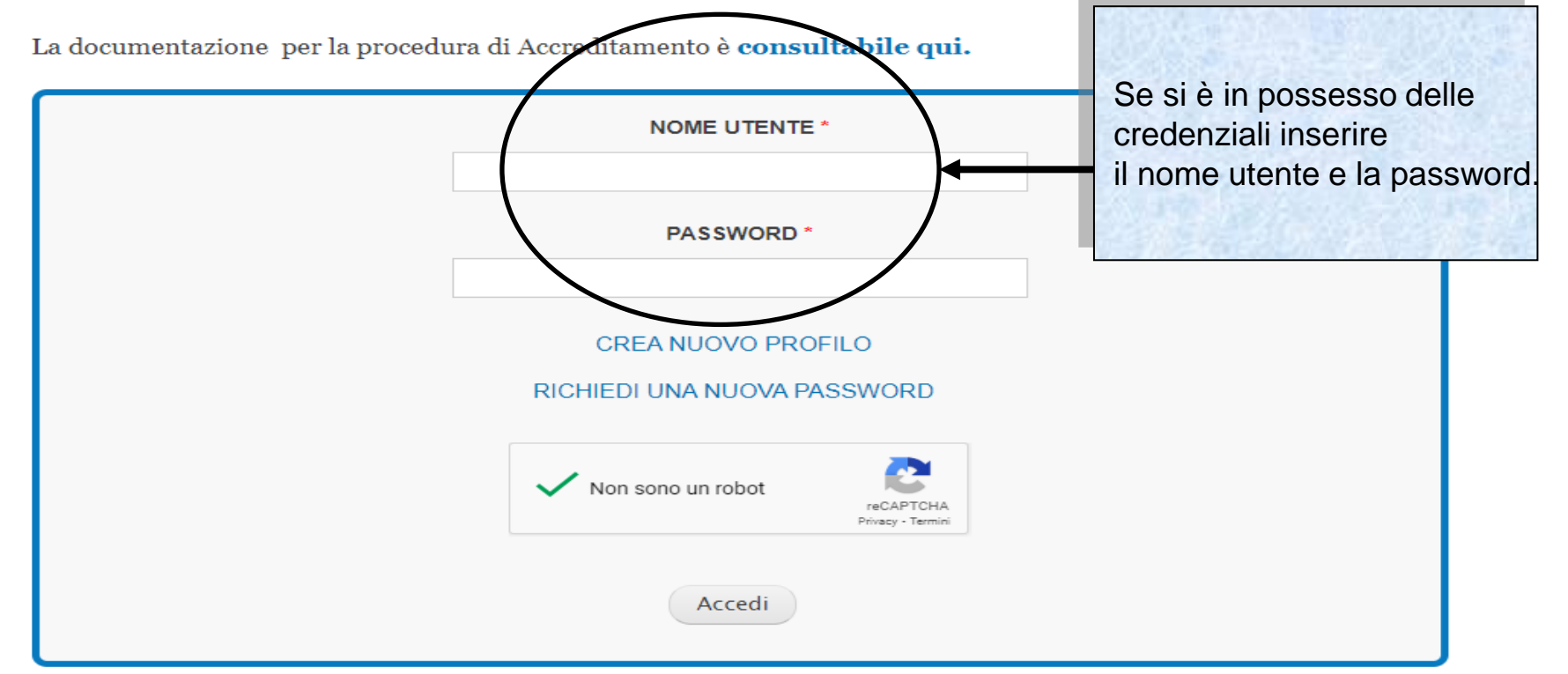

Sistema fonderWEB - Guida all'Accreditamento dei Soggetti Attuatori – P.5 – Accesso al sistema fonderWEB

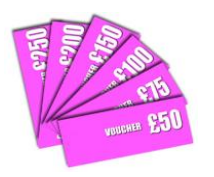

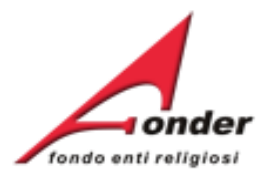

### Richiesta di Accreditamento

Benvenuto nella sezione dedicata alla presentazione on-line delle richieste di accreditamento come Soggetti Attuatori.

L'accreditamento presso il Fondo costituisce condizione necessaria per essere Soggetto Attuatore dei piani aziendali, settoriali e territoriali finanziati da FondER.

È quindi necessario registrarsi presso il FondERWEB cliccando qui.

In fase di registrazione è necessario compilare tutti i dati richiesti per il profilo utente e attendere la mail di risposta da FondER all'indirizzo fornito in fase di registrazione dall'Ente richiedente l'accreditamento. Cliccando sul link riportato nella mail l'utente accederà alla pagina relativa al proprio profilo utente FondERWEB affinchè possa impostare una password a sua scelta.

Il link per la scelta della password potrà essere utilizzato per un unico ingresso ed è valido per 24 ore.

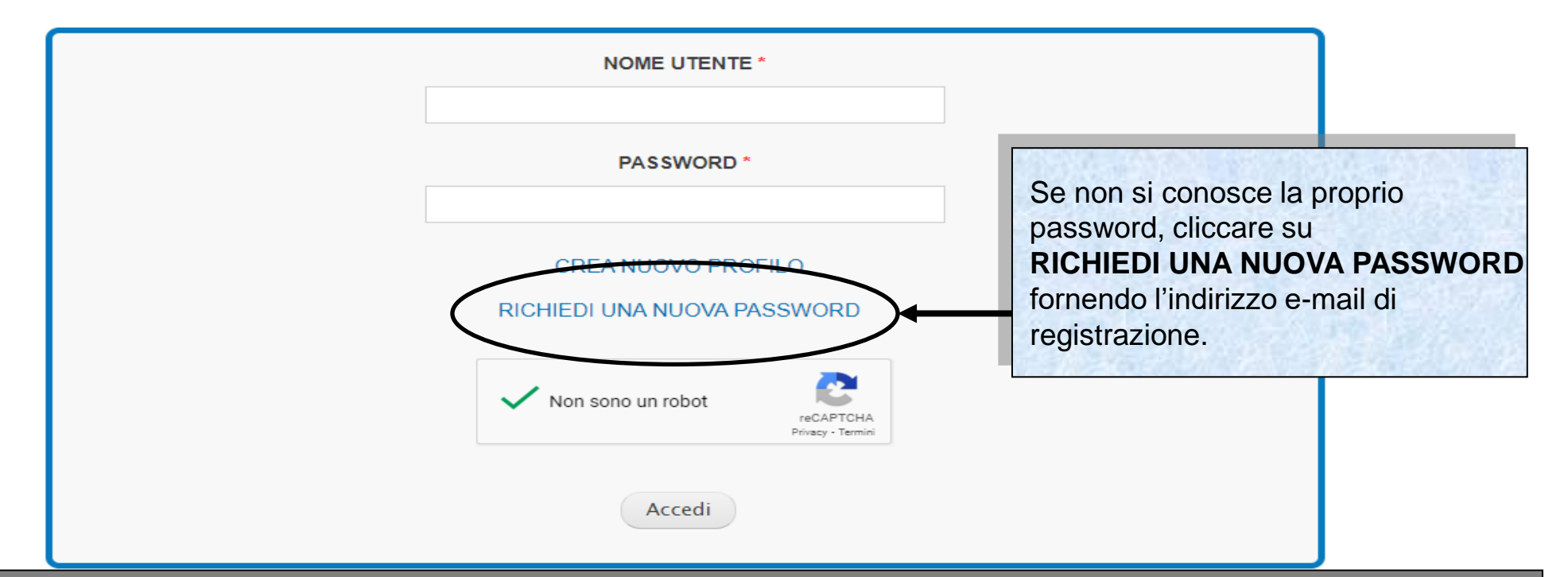

La documentazione per la procedura di Accreditamento è **consultabile qui**.

Sistema fonderWEB - Guida all'Accreditamento dei Soggetti Attuatori – P.6 – Accesso al sistema fonderWEB

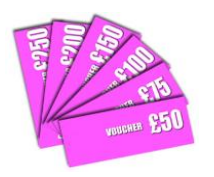

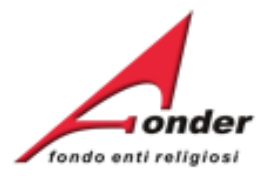

### Richiesta di Accreditamento

Benvenuto nella sezione dedicata alla presentazione on-line delle richieste di accreditamento come Soggetti Attuatori.

L'accreditamento presso il Fondo costituisce condizione necessaria per essere Soggetto Attuatore dei piani aziendali, settoriali e territoriali finanziati da FondER.

È quindi necessario registrarsi presso il FondERWEB cliccando qui.

In fase di registrazione è necessario compilare tutti i dati richiesti per il profilo utente e attendere la mail di risposta da FondER all'indirizzo fornito in fase di registrazione dall'Ente richiedente l'accreditamento. Cliccando sul link riportato nella mail l'utente accederà alla pagina relativa al proprio profilo utente FondERWEB affinchè possa impostare una password a sua scelta.

Il link per la scelta della password potrà essere utilizzato per un unico ingresso ed è valido per 24 ore.

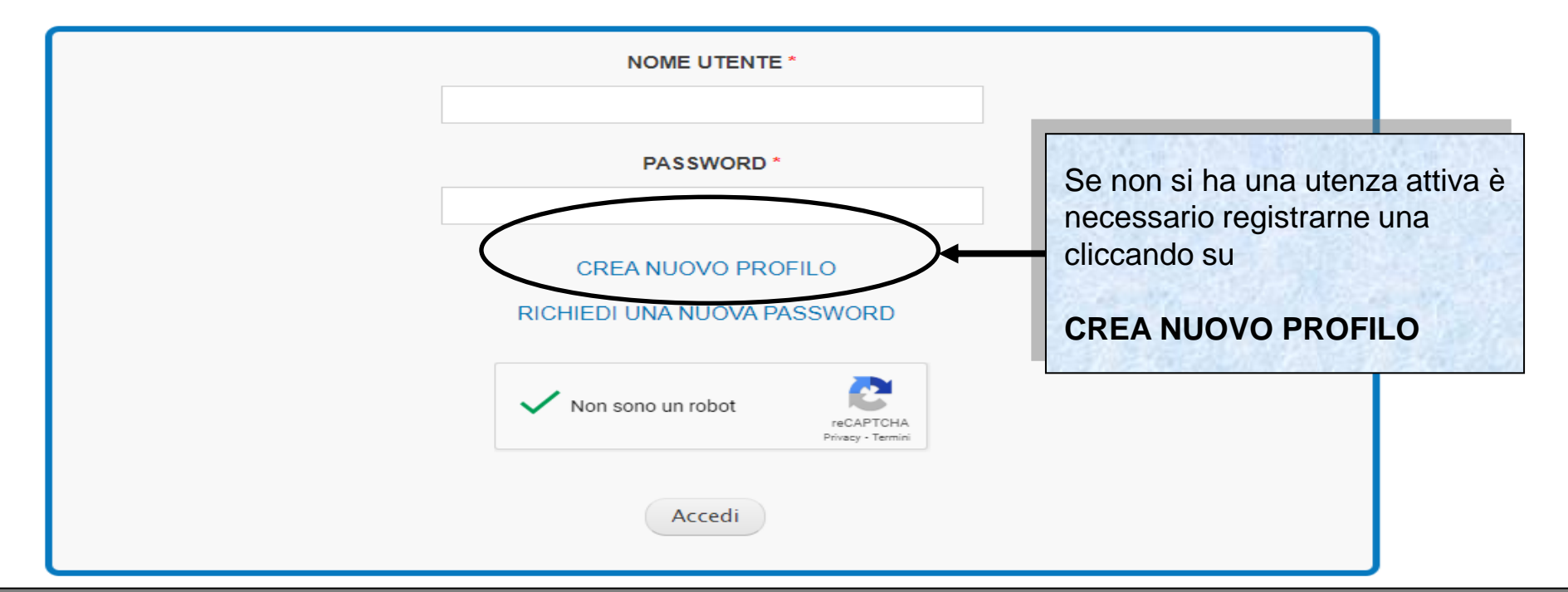

La documentazione per la procedura di Accreditamento è **consultabile qui.** 

Sistema fonderWEB - Guida all'Accreditamento dei Soggetti Attuatori – P.7 – Accesso al sistema fonderWEB

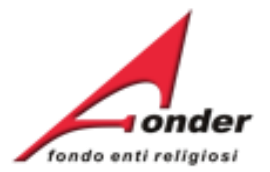

| Password corrente                                                                | integgiatura non e ammessa ad eccezione di punt                                                         | Inserire un nome utente e<br>un indirizzo e-mail di posta<br>ordinaria |
|----------------------------------------------------------------------------------|----------------------------------------------------------------------------------------------------|------------------------------------------------------------------------|
| Inserisci la tua password corre<br>Indirizzo e-mail *<br>Dati Persona Registrata | ente per cambiare <i>Indirizzo e-mail</i> o <i>Password</i> . Ri                                        | Compilare tutte le sezioni<br>della pagina                             |
| Soggetto/Ente Dati<br>Generali<br>Sede Legale<br>Legale Rappresentante           | Dati identificativi della Persona/Utente regist<br>Nome *<br>Nome della persona registrata<br>Cognome * | Cliccare su <i>Crea nuovo</i> profilo.                                 |
|                                                                                  | Nome della persona registrata<br>Posizione/Funzione/Responsabilità *                                    |                                                                        |
|                                                                                  | Ruolo ricoperto nell'Ente e/o rispetto alle attività For<br><b>Telefono Principale *</b>                | ndEF                                                                   |
|                                                                                  | Riferimento telefonico principale al quale essere com<br><b>Telefono Altro</b>                          | tatta i da FondER in caso di necessità                                 |
|                                                                                  | Riferimento telefonico alternativo al avale essere con                                                  | ntatta ti da FondER in caso di necessità                               |

Sistema FonderWEB – Guida all'Accreditamento dei Soggetti Attuatori – P.8 – Accesso

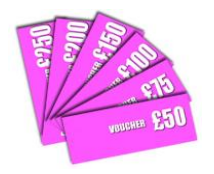

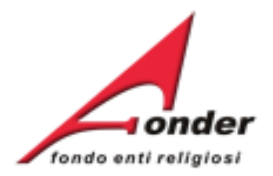

# Benvenuti nel sistema on-line per la presentazione gostione rendicontazione dei Piani Forma Completata la reg

Per ottenere le credenziali di accesso al sistema è necessario registrarsi (cliccando sull'appo per il profilo utente, attendere una mail di conferma (da parte del sistema) con le credenzia seguente MODULO RICHIESTA per la nuova utenza.

ATTENZIONE! Se, nella registrazione, si inserisce un indirizzo PEC, verificare che l' ricevere anche e-mail non PEC. Altrimenti è consigliato l'utilizzo di una e-mail ordinar

NOME UTENTE \*

PASSWORD \*

Completata la registrazione dell'utenza arriverà una e-mail all'indirizzo e-mail inserito.

Verrà chiesto di mandare un modulo di autorizzazione firmato dal Legale Rappresentante insieme al documento del LR.

Cliccare qui per il format del modulo da inviare.

CREA NUOVO PROFILO

RICHIEDI UNA NUOVA PASSWORD

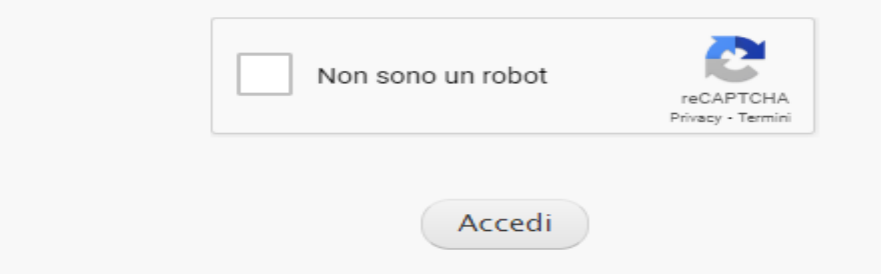

Sistema fonderWEB - Guida all'Accreditamento dei Soggetti Attuatori – P.9 – Accesso al sistema fonderWEB

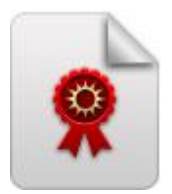

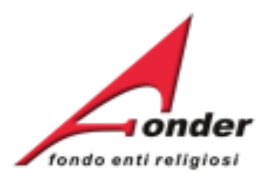

# Invio Richiesta di Accreditamento

Sistema FonderWEB – Guida all'Accreditamento dei Soggetti Attuatori - P10 – INVIO RICHIESTA ACCREDITAMENTO

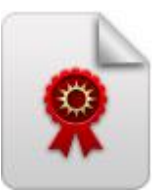

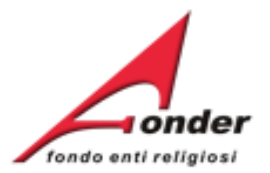

| Dati Soggetto Denominazione: 101 Codice Fiscale: 1                | Avvisi in cor<br>Avviso<br>Avviso<br>A0124<br>Vouchers 202<br>A0124 | preventiv<br>ostituisce<br>ossibile e<br>ziendali, s<br>ondER | vo accredit<br>e condizion<br>essere Sogg<br>settoriali e | amento pro<br>e senza la<br>getto Attua<br>territoriali | esso il Fone<br>quale non<br>atore dei pia<br>finanziati c | do<br>è<br>ani<br>la |
|-------------------------------------------------------------------|---------------------------------------------------------------------|---------------------------------------------------------------|-----------------------------------------------------------|---------------------------------------------------------|------------------------------------------------------------|----------------------|
| MODIFICA PROFILO                                                  | Vouchers 2024<br>MICRO<br>ADERENTE                                  | 05/02/2024                                                    | 31/12/2024                                                | € 0,00                                                  | € 0.00                                                     |                      |
| Posizione FondER                                                  | A0224<br>Neoaderenti                                                | 05/02/2024                                                    | 31/12/2024                                                | € 0,00                                                  | € 0.00                                                     |                      |
| Categoria Soggetto: Aderente<br>Matricole INPS (attive): 1        | A0324<br>Piani formativi<br>Aziendali                               | 02/05/2024                                                    | 31/05/2024                                                | € 10.500,00                                             | € 10.500,00                                                |                      |
|                                                                   |                                                                     | 05/02/2024                                                    | 23/05/2024                                                | € 10.500,00                                             | € 10.500,00                                                |                      |
| Per poter procedere con la comp<br>della domanda di Accreditament | oilazione<br>o                                                      | 05/02/2024                                                    | 01/04/2035                                                | € 13.855,99                                             | € 13.855,99                                                |                      |
| come Soggetto Attuatore, fare cl<br>su questa icona.              | ick                                                                 | 05/02/2024                                                    | 31/12/2024                                                | € 10.500,00                                             | € 10.500,00                                                |                      |
|                                                                   |                                                                     | 05/02/2024                                                    | 30/06/2024                                                |                                                         |                                                            |                      |
| Numero richieste totali: 1                                        | Accreditamento                                                      | Der la Present                                                | taziona Costion                                           | e e Rendiconta                                          | zione dei Diani I                                          | For pativi           |
| RICHIESTE DI FINANZIAMENTO IN CORSO<br>CON ALTRI ATTUATORI        | Aziendali, Settor                                                   | iali e Territor                                               | iali                                                      | e e venusono                                            | reformenter brann i                                        | Gringdivi            |
| ARCHIVIO RICHIESTE DI FINANZIAMENTO                               | AVVISO                                                              | DAT                                                           | APERTURA                                                  | DATA CHIUS                                              | URA                                                        | AZIONI               |
|                                                                   | C0113<br>Richiesta                                                  | c                                                             | 3/05/2013                                                 | 31/12/202                                               | 24                                                         |                      |

Sistema FonderWEB – Guida all'Accreditamento dei Soggetti Attuatori – P.11 – COMPILA DOMANDA ACCREDITAMENTO

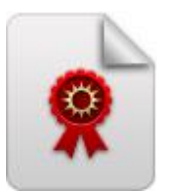

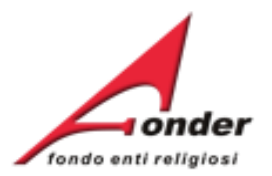

### (a cura del richiedente) Domanda di accreditamento (resa ai sensi art. 21 comma 1, art. 38 comma 2 e 3, art. 47 del D.P.R. 445 del 28.12.2000)

Spett./e FondER

La domanda di Accreditamento presenterà già le informazioni inserite dal Soggetto richiedente nel profilo.

Verificare la correttezza dei dati ed eventualmente aggiornarli.

|             | Nome.           | FRANCESCO   |         |    |       |            |
|-------------|-----------------|-------------|---------|----|-------|------------|
| nato a      | Comune:         | ALTAMURA    | Prov:   | ВА | il:   | 01/01/1964 |
| Residente a | Indirizzo:      |             | Comune: |    | Prov. |            |
|             | Codice Fiscale: | 97390460588 |         |    |       |            |
|             |                 |             |         |    |       |            |

### In qualità di Rappresentante Legale dell'Ente:

| Ente giuridico  | Denominazione: | FONDER         |         |      |       |    |
|-----------------|----------------|----------------|---------|------|-------|----|
|                 | C.F.           | 97390460588    |         |      |       |    |
|                 | P.IVA:         |                |         |      |       |    |
| con sede legale | Indirizzo      | VIA BELLINI 10 | Comune: | ROMA | Prov. | RM |

# ATTENZIONE: Se verranno modificati dei dati durante la compilazione della domanda le stesse modifiche verranno apportate anche al profilo utente.

Sistema FonderWEB – Guida all'Accreditamento dei Soggetti Attuatori - P.12 – COMPILA DOMANDA ACCREDITAMENTO

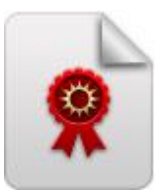

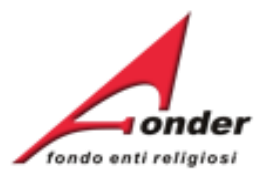

CHIEDE

L'accreditamento per la presentazione, gestione e rendicontazione dei piani formativi, ad esclusione di quelli individuali (c.d. voucher), con scelta della seguente opzione:

| Enti interessati unicamente alla formazione dei propri lavoratori                                                                                                    |                                                                                                    | O                            |
|----------------------------------------------------------------------------------------------------|----------------------------------------------------------------------------------------------------|------------------------------|
| Organismi di formazione accreditati presso le singole Regioni o Province                                                                                                    | autonome                                                                                                    | ۲                            |
| Organismi di formazione a cui sono associati i soggetti aderenti a FONDE<br>presso il Ministero della Pubblica Istruzione per la formazione del persona<br>siano in possesso di certificazione di qualità secondo la norma UNI EN IS | O                                                                                                    |                              |
| Organismi di formazione hanno esplicitamente indicata la finalità di forma<br>statuto ed applichino, contestualmente, un sistema di gestione per la qual                                                                             | zione e/o riqualificazione e/o aggiornamento professionale nel loro<br>lità certificato secondo la norma UNI EN ISO 9001 nel settore EA 37 | O                            |
|                                                                                                    | DICHIARA                                                                                                    |                              |
| <ol> <li>Per l'Ente giuridico rappresentato, l'assenza di stato di fallimento, liq<br/>equivalente secondo la legislazione della stato in cui il soggetto risiede, o di</li> </ol>                                                   | uidazione, amministrazione controllata, concordato preventivo o<br>i procedimento in corso.                                                | di qualsiasi altra situazion |
| <ol> <li>Nei confronti del Dichiarante, l'assenza di sentenza di condanna passat<br/>cpp, per qualsiasi reato che incide sulla moralità professionale o per delitti</li> </ol>                                                       | Dopo avere inserito i dati anagrafici andrà                                                                                                | sta ai sensi dell'art. 444 d |
| <ol> <li>Che i locali e gli ambienti in cui si svolgeranno le attività formative e non<br/>cui al D-Lgs. 626/94 e successive integrazioni e modificazioni.</li> </ol>                                                                | richiesta.                                                                                                    | alute sui luoghi di lavoro,  |
| 4. Che le informazioni inviate telematicamente, nella domanda di accreditan                                                                                                    | nento e nella documentazione ad essa allegata corrispondono al ve                                                                          | 10                           |

5. Di impegnarsi a garantire l'attuazione dei piani formativi nel rispetto della normativa vigente e della disciplina dettata da Fonder attraverso gli Awisi ed il Manuale di gestione.

8. Di accara informato ai canci a nar ni affatti di cui ai D I co. 20.02 n. 2002 n. 2003 n. 404 (Codica in materia di introtaziona deli narconali). cha i dati narconali raccolti caraconati tattati

### Sistema FonderWEB - Guida all'Accreditamento dei Soggetti Attuatori - P.13 - COMPILA DOMANDA ACCREDITAMENTO

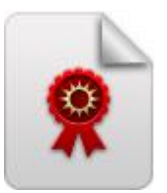

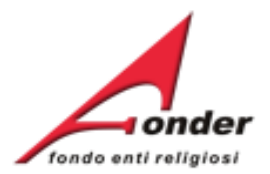

### SI IMPEGNA A

- Presentare l'istanza di accreditamento ed effettuare la relativa procedura telematicamente.

- Rispettare le disposizioni del Regolamento di accreditamento e ogni atto o comunicazione emanato in materia da Fonder.

- Sottoporsi ai controlli eventualmente disposti da FONDER e/o dal Ministero del Lavoro.

- Conservare tutta la documentazione originale inerente all'accreditamento e tenerla a disposizione per gli eventuali controlli che potranno essere disposti direttamente da FONDER o su richiesta del Ministero del Lavoro.

- Comunicare al Fondo ogni eventuale cambiamento intervenuto relativamente ai requisiti di accreditamento dichiarati, comprese le modifiche statutarie e degli organismi dirigenti, permettendo al Fondo di pronunciarsi circa la sussistenza o meno dei requisiti ai fini del mantenimento dell'accreditamento.

- Mantenere i requisiti di accreditamento per tutto il periodo di attuazione dei piani formativi finanziati da Fonder, consapevole che il venir meno dei requisiti di accreditamento, o il suo mancato rinnovo, determinerà la revoca del finanziamento connesso ad eventuali piani formativi ancora in fase di attuazione e per i quali non è stato ancora inoltrato il rendiconto a Fonder.

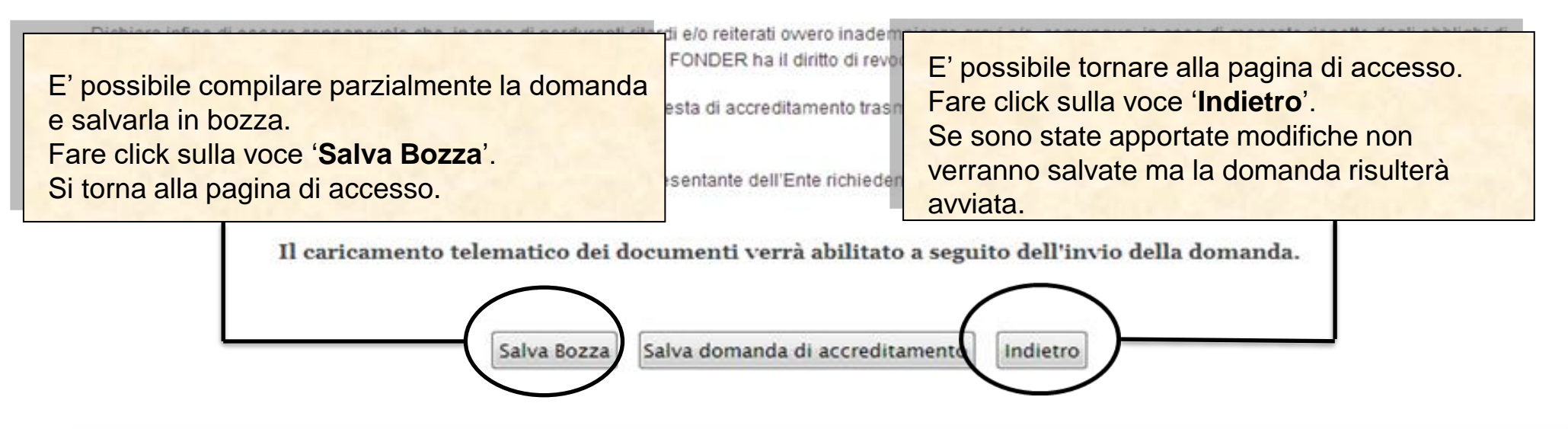

Sistema FonderWEB - Guida all'Accreditamento dei Soggetti Attuatori - P.14 - COMPILA DOMANDA ACCREDITAMENTO

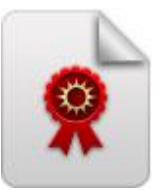

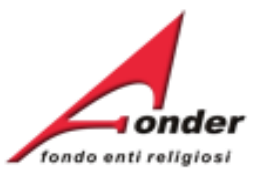

| (NA)<br>Legale Rappresentante: U 100 85                                                                                                    | A0124<br>Vouchers 2024                                    | 05/02/2024                                   | 31/12/2024                     | € 2.000,00                  | € 2.000,00             |                   |
|----------------------------------------------------------------------------------------------------|-----------------------------------------------------------|----------------------------------------------|--------------------------------|-----------------------------|------------------------|-------------------|
| Ultimo Accesso: 03/05/2024 12:14:22 MODIFICA PROFILO                                                                                                    | A0124<br>Vouchers 2024<br>MICRO<br>ADERENTE               | 05/02/2024                                   | 31/12/2024<br>Per              | € 0.00<br>riaprire la (     | € 0.00<br>domanda di   | Accreditament     |
| Posizione FondER                                                                                                    | A0224<br>Neoaderenti                                      | 05/02/2024                                   | 31/12/ E CC                    | ontinuare la                | sua compil             | azione, fare clic |
| Categoria Soggetto: Aderente<br>Matricole INPS (attive): 1<br>Numero Lavoratori Aderenti: 96<br>Competenza Ultimo DM: 2023/11                                          | A0324<br>Piani formativi<br>Aziendali<br>(Scadenza 4)     | 02/05/2024                                   | 31/05/2024                     | € 10.500,00                 | d.<br>€ 10.500,00      |                   |
| Canale finanziamento: <u>CONTO COLLETTIVO</u> DETTAGLIO MATRICOLE INPS                                                                                                 | A0424<br>Piani formativi<br>Sett/ Terr<br>(Scadenza 1)    | 05/02/2024                                   | Se si vuole                    | eliminare la                | a domanda              | di                |
| Utenze Registrate: 2                                                                                                    | AU524<br>Piani formativi<br>portabilità                   | 05/02/2024                                   | Accreditam<br>icona.           | ento, fare c                | lick su ques           |                   |
| Ruolo: 5'O DETTAGLIO UTENZE REGISTRATE                                                                                                    | SCUOLA<br>INFANZIA<br>A0624                               | 05/02/2024                                   | 31/12/2024                     | € 10.500,00                 | € 10.500,00            |                   |
| Finanziamento totale Fonder Ricevut<br>Richiesto: € 8,060.00<br>Approvato: € 8,060.00<br>Rendicontato: € 8,060.00<br>Certificato: € 0.00<br>Numero richieste totali: 1 | vata in bozza<br>ornare alla pa<br>' <b>In Compilaz</b> i | la domano<br>agina di acc<br>i <b>one</b> '. | la di Accredi<br>cesso, si vec | tamento o s<br>Irà lo stato | se si<br>della         |                   |
| RICHIESTE DI FINANZIAMENTO IN CORSO<br>CON ALTRI ATTUATORI                                                                                                    | Richieste di acc                                          | reditamento ir                               | n presentazione                | e attuazione                |                        |                   |
| CON ALTRI ATTUATORI ARCHIVIO RICHIESTE DI FINANZIAMENTO                                                                                                    | CODICE<br>C0113_02238                                     | DATA<br>PRESENTAZ                            | IONE DATA SC                   |                             | CHIESTA<br>ompilazione | $\mathbf{x}$      |

Sistema FonderWEB – Guida all'Accreditamento dei Soggetti Attuatori – P.15 – COMPILA DOMANDA ACCREDITAMENTO

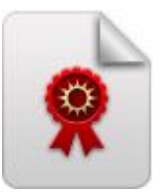

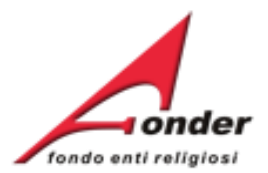

### SI IMPEGNA A

- Presentare l'istanza di accreditamento ed effettuare la relativa procedura telematicamente.

- Rispettare le disposizioni del Regolamento di accreditamento e ogni atto o comunicazione emanato in materia da Fonder.

- Sottoporsi ai controlli eventualmente disposti da FONDER e/o dal Ministero del Lavoro.

- Conservare tutta la documentazione originale inerente all'accreditamento e tenerla a disposizione per gli eventuali controlli che potranno essere disposti direttamente da FONDER o su richiesta del Ministero del Lavoro.

- Comunicare al Fondo ogni eventuale cambiamento intervenuto relativamente ai requisiti di accreditamento dichiarati, comprese le modifiche statutarie e degli organismi dirigenti, permettendo al Fondo di pronunciarsi circa la sussistenza o meno dei requisiti ai fini del mantenimento dell'accreditamento.

- Mantenere i requisiti di accreditamento per tutto il periodo di attuazione dei piani formativi finanziati da Fonder, consapevole che il venir meno dei requisiti di

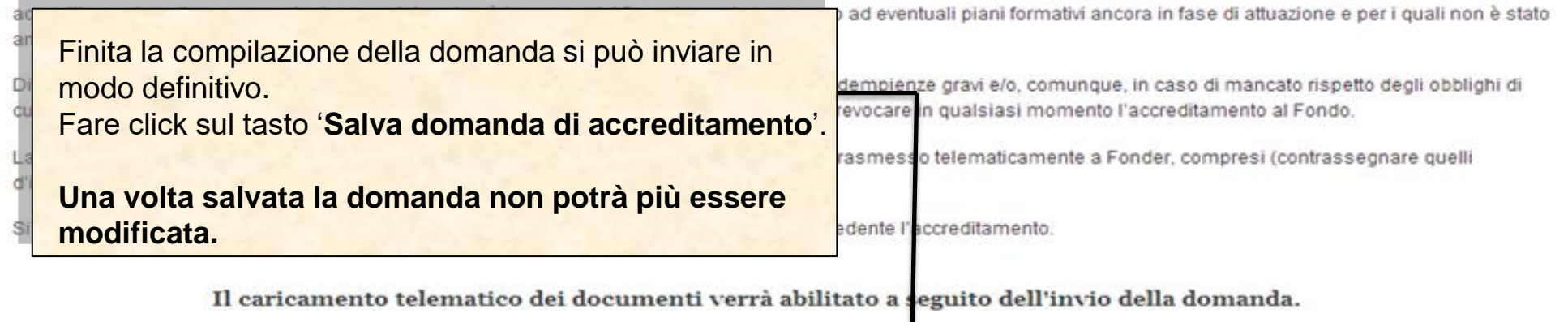

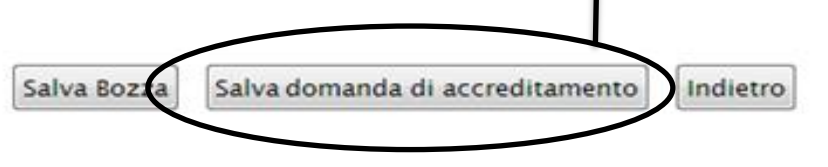

### Sistema FonderWEB - Guida all'Accreditamento dei Soggetti Attuatori - P.16 - COMPILA DOMANDA ACCREDITAMENTO

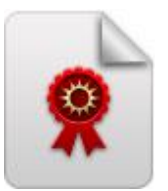

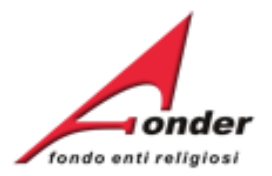

| Finanziamento totale Fonder Ricevuto         Richiesto: € 0.00         Attenzione: il corretto invio della domanda ver         Numero richieste totali: 00 | A0115 (Provvisorio)<br>A0314 (Provvisorio)<br>rrà segnalato. | Richia<br>avviso<br>Richia<br>avviso<br>Carica allega<br>In base poi a<br>necessario a<br>dimostrare i | re la richiesta di Ac<br>latore, sarà necess<br>pena compilata e c<br>ati' dopo averla timb<br><b>il tipo di ente di fo</b><br><b>illegare altri docu</b><br><b>requisiti di accre</b> | ccreditamento come<br>sario stampare la<br>caricarla nella sezione<br>orata e firmata.<br>ormazione sarà<br>menti per<br>ditamento. |
|----------------------------------------------------------------------------------------------------|--------------------------------------------------------------|----------------------------------------------------------------------------------------------------|----------------------------------------------------------------------------------------------------|----------------------------------------------------------------------------------------------------|
| Enti Beneficiari coinvolti: 1                                                                                                    |                                                              |                                                                                                    |                                                                                                    |                                                                                                    |
| Numero di lavoratori in formazione: 1                                                                                                    | AVVISO                                                       | DATA APERTURA                                                                                          | DATA CHIUSURA                                                                                                    | AZIONI                                                                                                    |
| Archivio Richieste                                                                                                    | C0113 - Richiesta<br>Accreditamento                          | 03/05/2013                                                                                             | 31/12/2020                                                                                                    |                                                                                                    |
|                                                                                                    | Richieste di accredita                                       | mento in presentazione                                                                                 | Per caricare gli a<br>fare click su que                                                                                                    | allegati alla domanda<br>sta icona.                                                                                                 |
| Se la domanda di Accred                                                                                                    | itamento è stat                                              | DATA DA<br>DNE SCAD                                                                                    | TA STATO<br>ENZA RICHIESTA                                                                                                    | AZION                                                                                                    |
| inviata si vedrà lo stato 'li                                                                                                    | n Presentazior                                               | ne'.                                                                                                   |                                                                                                    |                                                                                                    |
|                                                                                                    |                                                              |                                                                                                    | Per la stam<br>fare click su                                                                                                    | pa della domanda<br>u questa icona.                                                                                                 |

# Sistema FonderWEB – Guida all'Accreditamento dei Soggetti Attuatori – P.17 – CARICA ALLEGATI

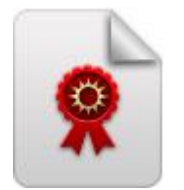

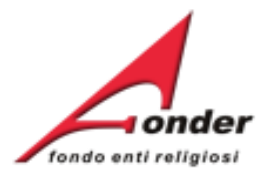

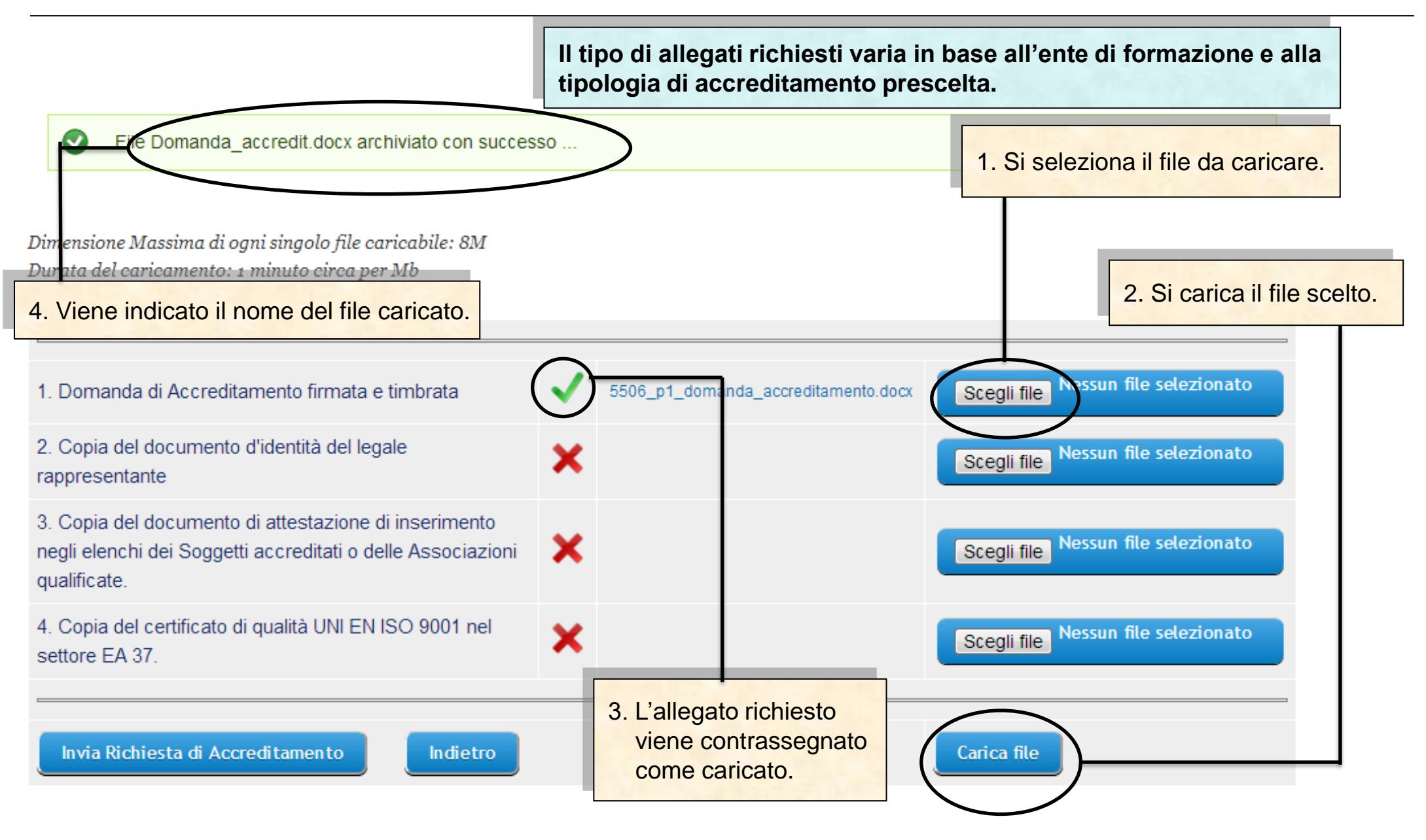

Sistema FonderWEB - Guida all'Accreditamento dei Soggetti Attuatori - P.18 - CARICA ALLEGATI

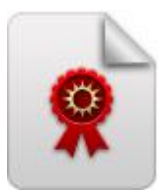

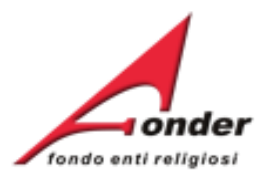

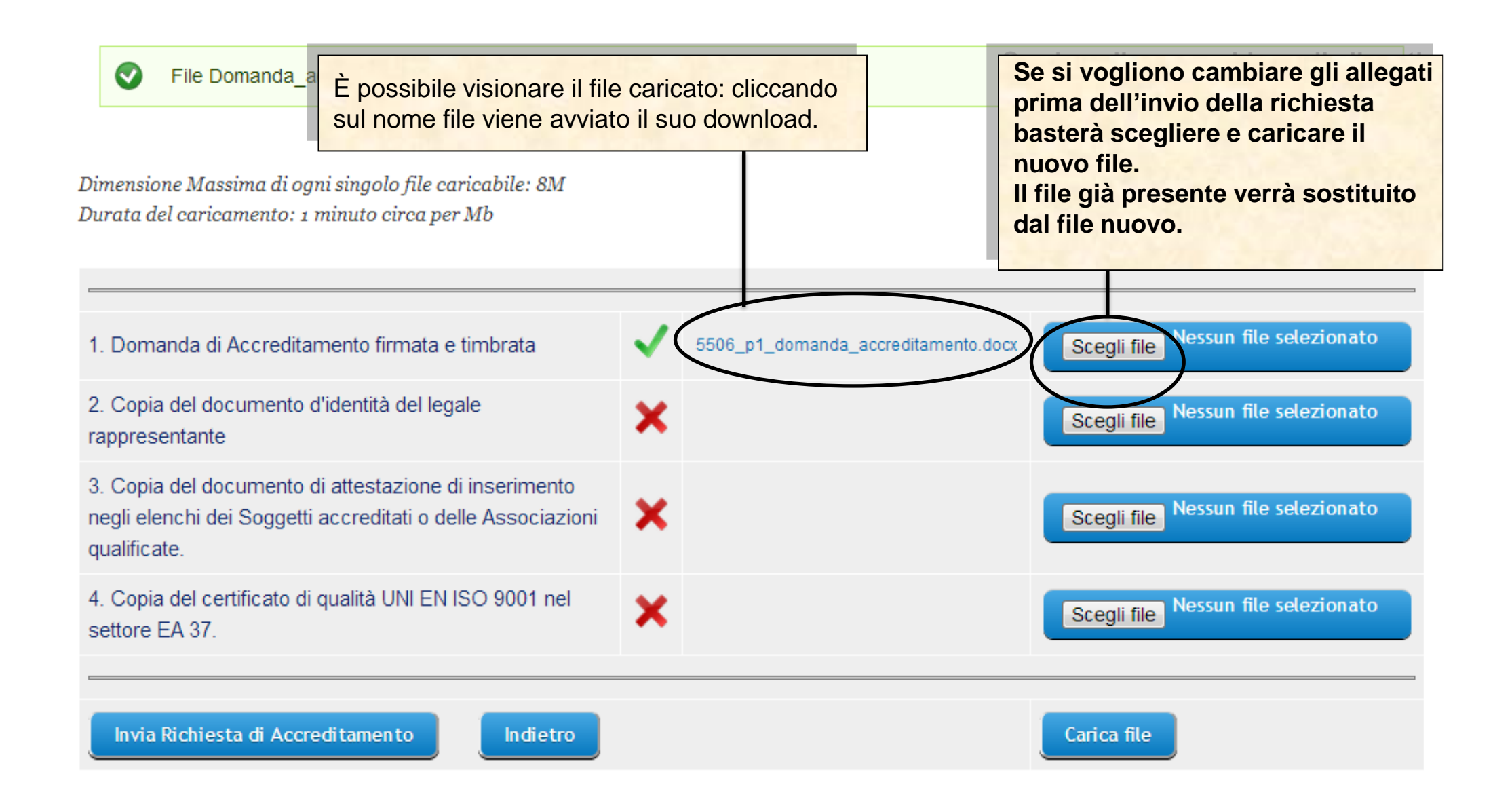

### Sistema FonderWEB - Guida all'Accreditamento dei Soggetti Attuatori - P.19 - CARICA ALLEGATI

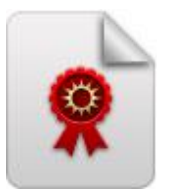

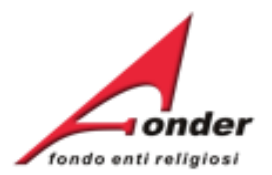

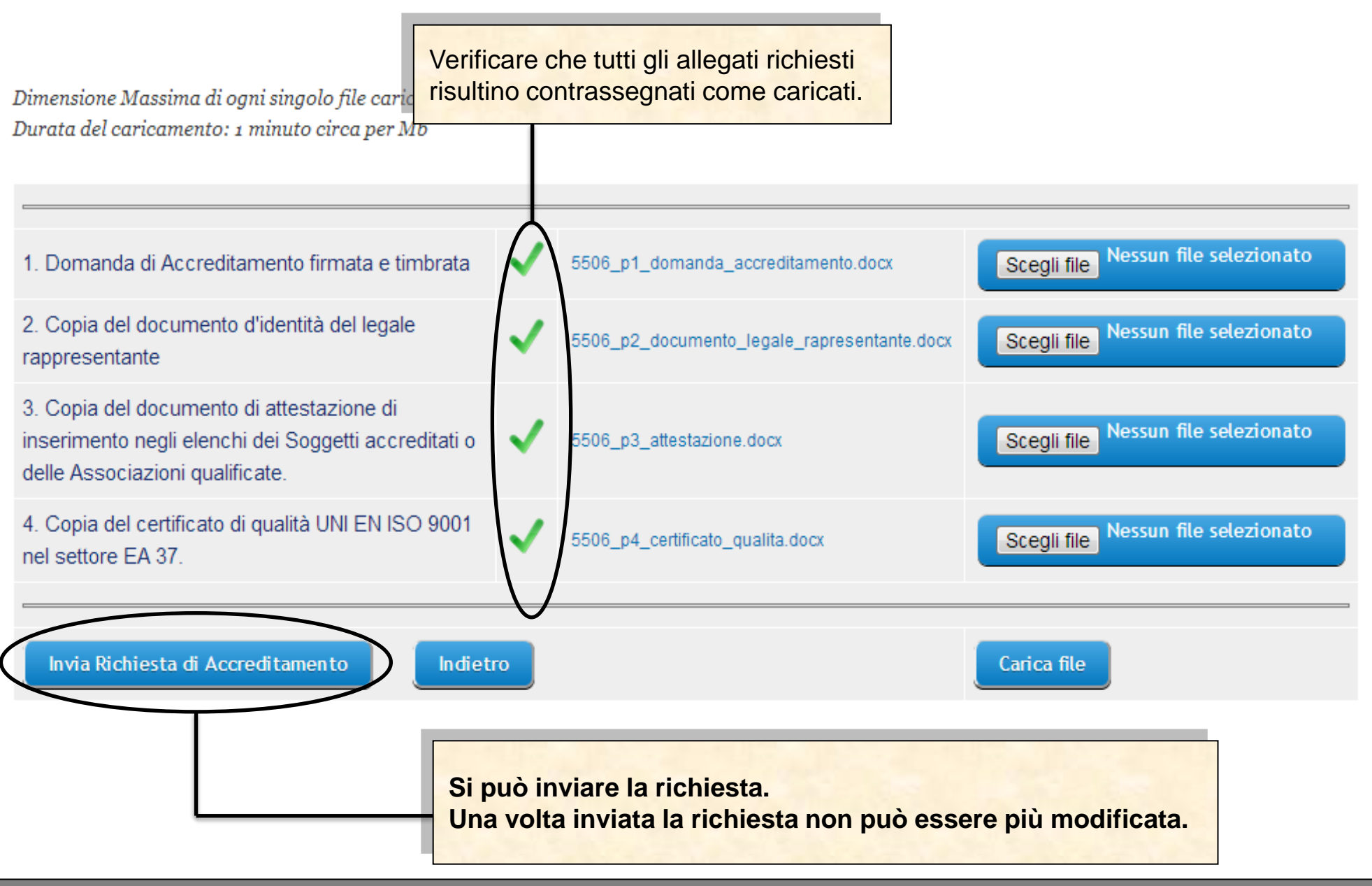

Sistema FonderWEB – Guida all'Accreditamento dei Soggetti Attuatori - P.20 – CARICA ALLEGATI

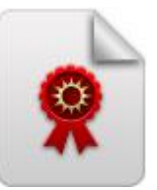

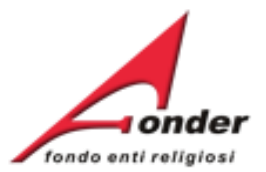

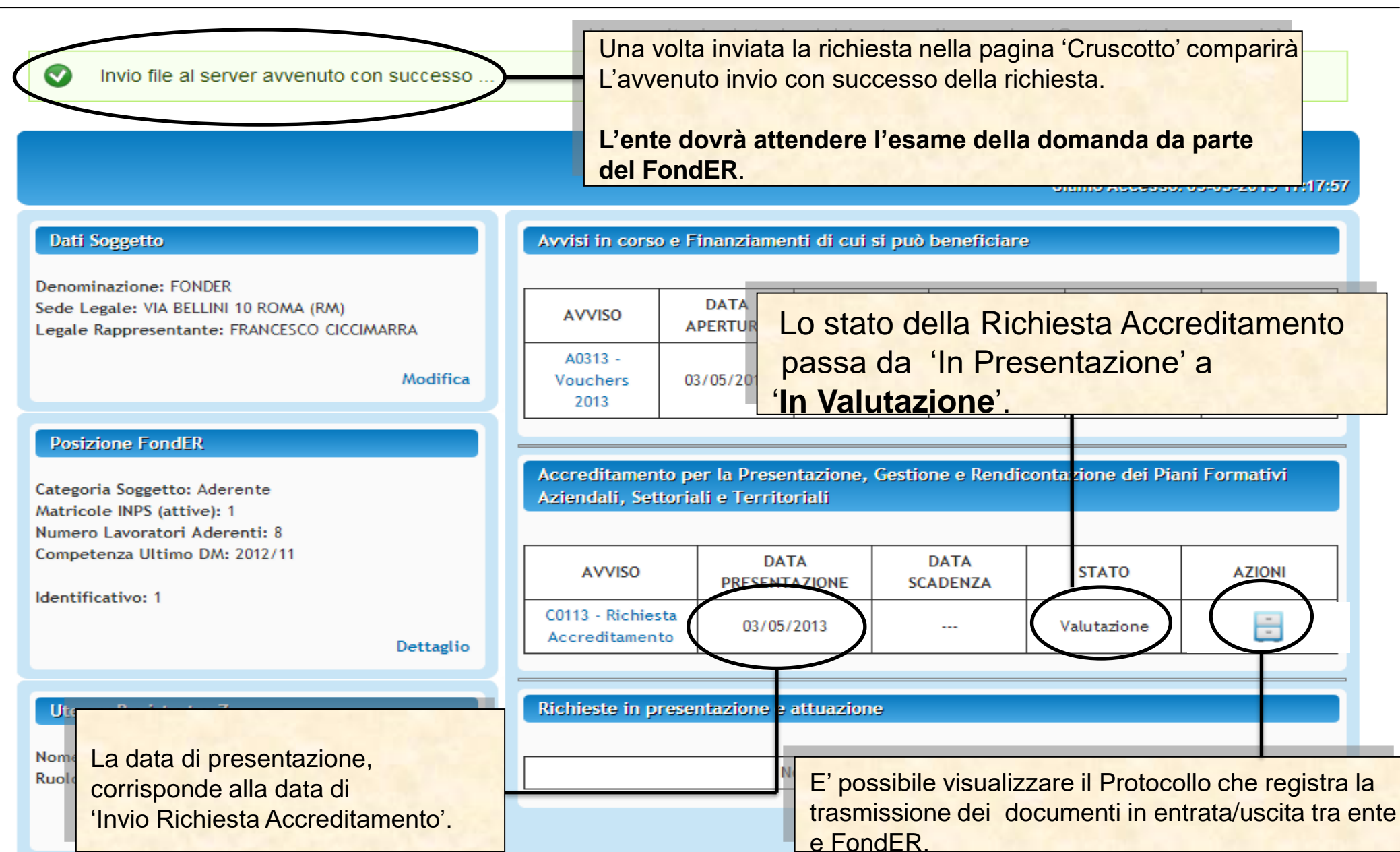

Sistema FonderWEB - Guida all'Accreditamento dei Soggetti Attuatori - P.21 - VALUTAZIONE RICHIESTA PRESENTATA

![](_page_21_Picture_0.jpeg)

![](_page_21_Picture_1.jpeg)

![](_page_21_Figure_2.jpeg)

### Sistema FonderWEB – Guida all'Accreditamento dei Soggetti Attuatori – P.22 – RICHIESTA ACCETTATA

![](_page_22_Picture_0.jpeg)

![](_page_22_Picture_1.jpeg)

![](_page_22_Figure_2.jpeg)

Sistema FonderWEB - Guida all'Accreditamento dei Soggetti Attuatori - P.23 - RICHIESTA INTEGRAZIONE

![](_page_23_Picture_0.jpeg)

![](_page_23_Picture_1.jpeg)

### Elenco allegati alla presentazione della richiesta: 1372924806

![](_page_23_Figure_3.jpeg)

Sistema FonderWEB - Guida all'Accreditamento dei Soggetti Attuatori - P.24 - RICHIESTA INTEGRAZIONE

![](_page_24_Picture_0.jpeg)

![](_page_24_Picture_1.jpeg)

### Elenco allegati alla presentazione della richiesta: 1372924806

![](_page_24_Figure_3.jpeg)

![](_page_25_Picture_0.jpeg)

![](_page_25_Picture_1.jpeg)

Invio file al server avvenuto con successo ...

![](_page_25_Figure_3.jpeg)

Sistema FonderWEB - Guida all'Accreditamento dei Soggetti Attuatori - P.26 - RICHIESTA INTEGRAZIONE

![](_page_26_Picture_0.jpeg)

![](_page_26_Picture_1.jpeg)

![](_page_26_Figure_2.jpeg)

### PROTOCOLLO DOCUMENTAZIONE IN ENTRATA / USCITA

| Num.<br>Prot. | Data Spedizione        | Verso    | Tipo Documento                                | Richiesta     | Oggetto                                           | Documento                                                                                                    |
|---------------|------------------------|----------|-----------------------------------------------|---------------|---------------------------------------------------|----------------------------------------------------------------------------------------------------|
| 69638         | 01/12/2014<br>12:52:20 | Uscita   | Lettera esito ammissibilità<br>Accreditamento | C0113_00833   | Lettera ammissibilità richiesta di accreditamento | HEE<br>Market<br>Market<br>Marke |
| Sistema F     | onderWEB – <b>G</b>    | iuida al | l'Accreditamento dei Sogg                     | etti Attuator | i - P.27 – INVIO TELEMATICO COMU                  | NICAZIONI                                                                                                    |

![](_page_27_Picture_0.jpeg)

![](_page_27_Picture_1.jpeg)

![](_page_27_Picture_2.jpeg)

Via V. Bellini, 10 - 00198 Roma eMail: <u>segreteria@fonder.it</u> Telefono: 06/45.75.29.01 Fax: 06/85.35.46.00

### Sistema FonderWEB - Guida all'Accreditamento dei Soggetti Attuatori - P.28 - CONTATTI